## **EXAMINATION PROCEDURE FOR PARTIICPANTS**

## URL: https://elearning.iirs.gov.in/

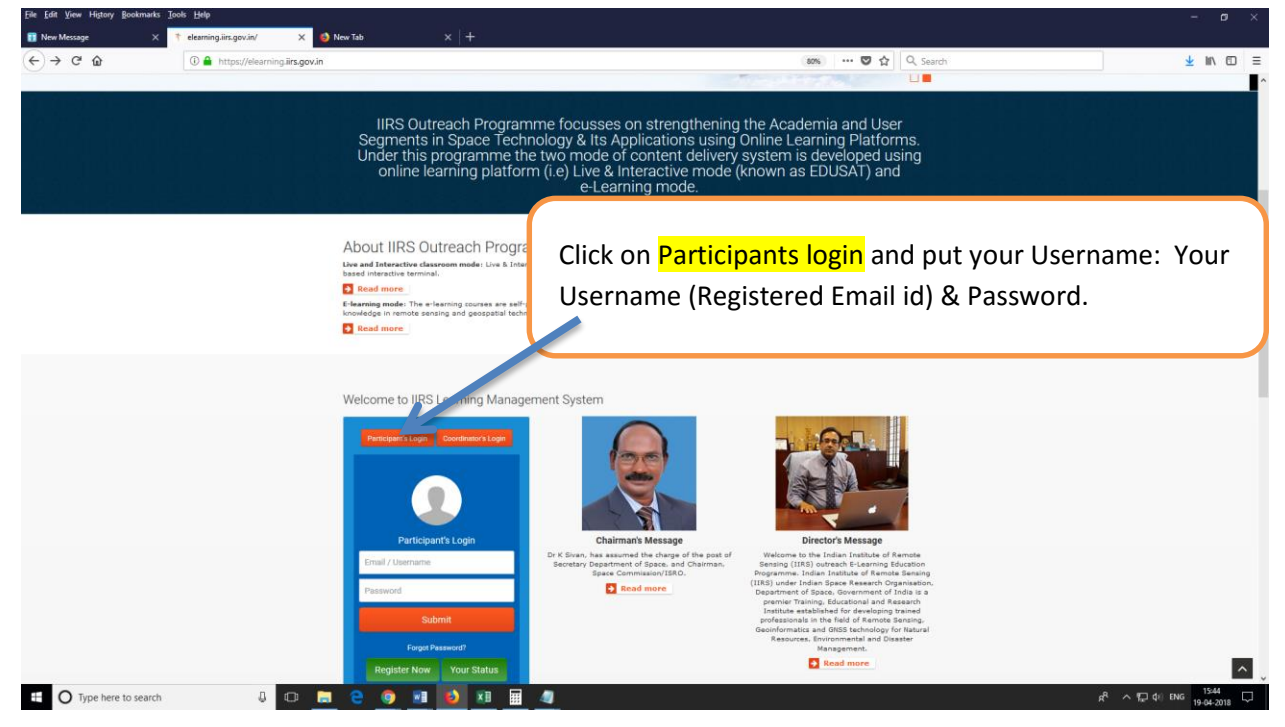

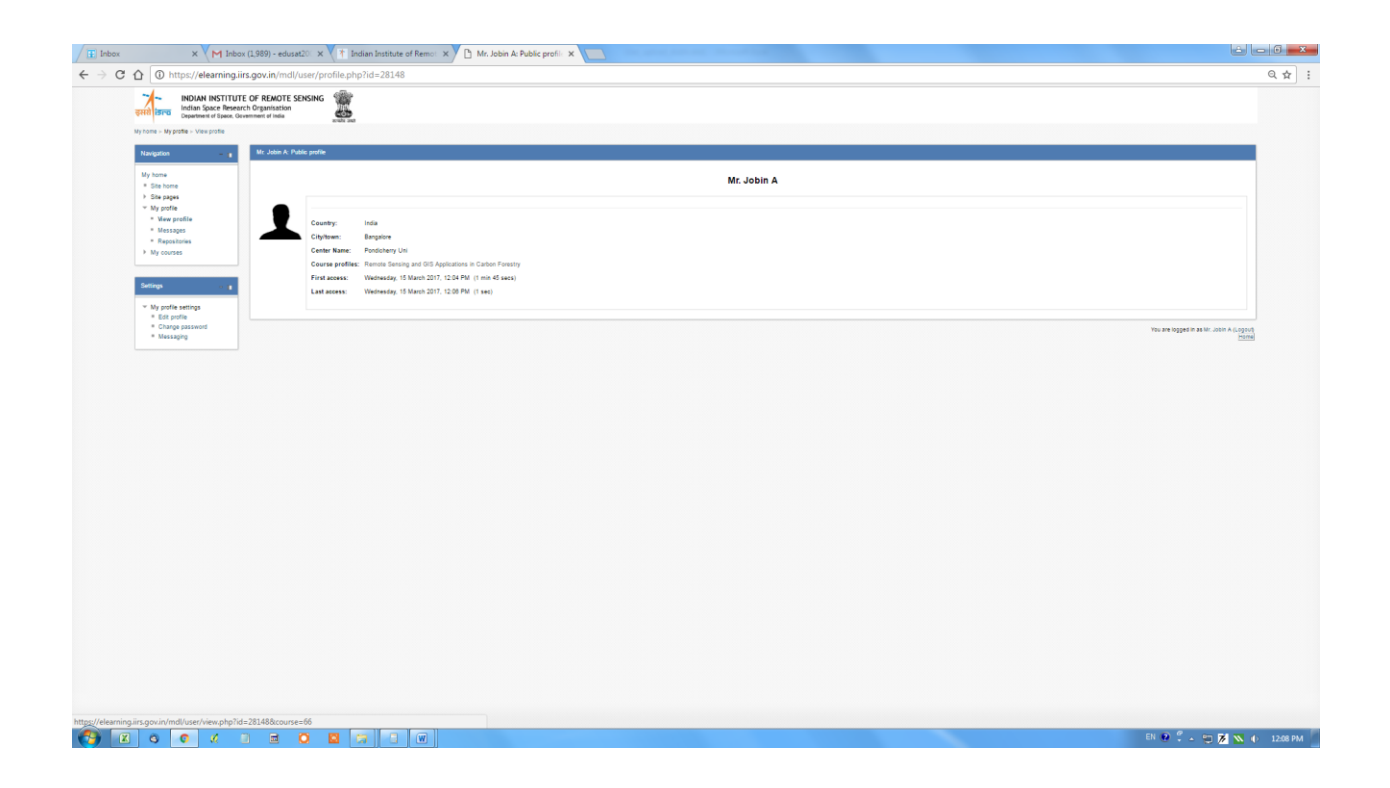

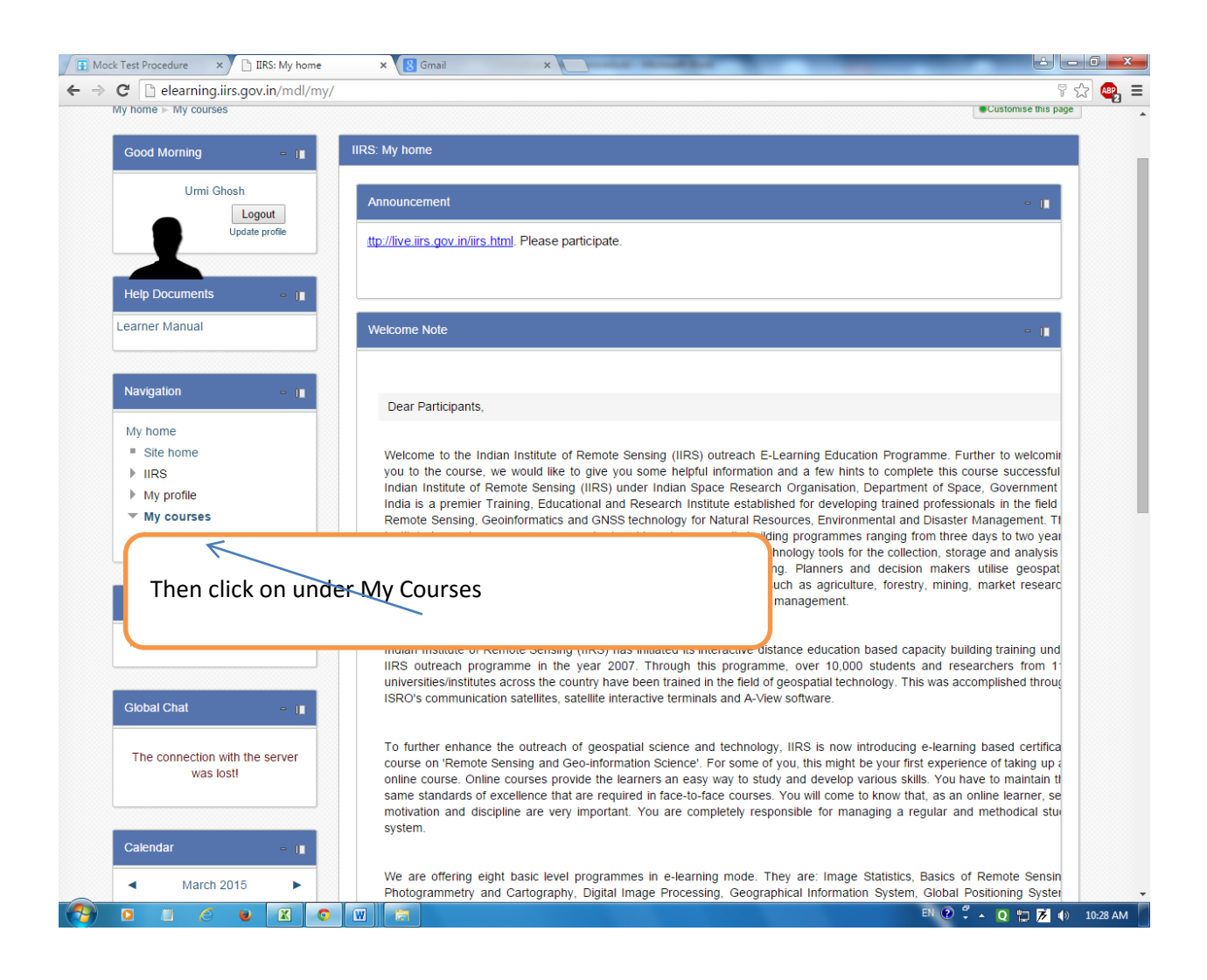

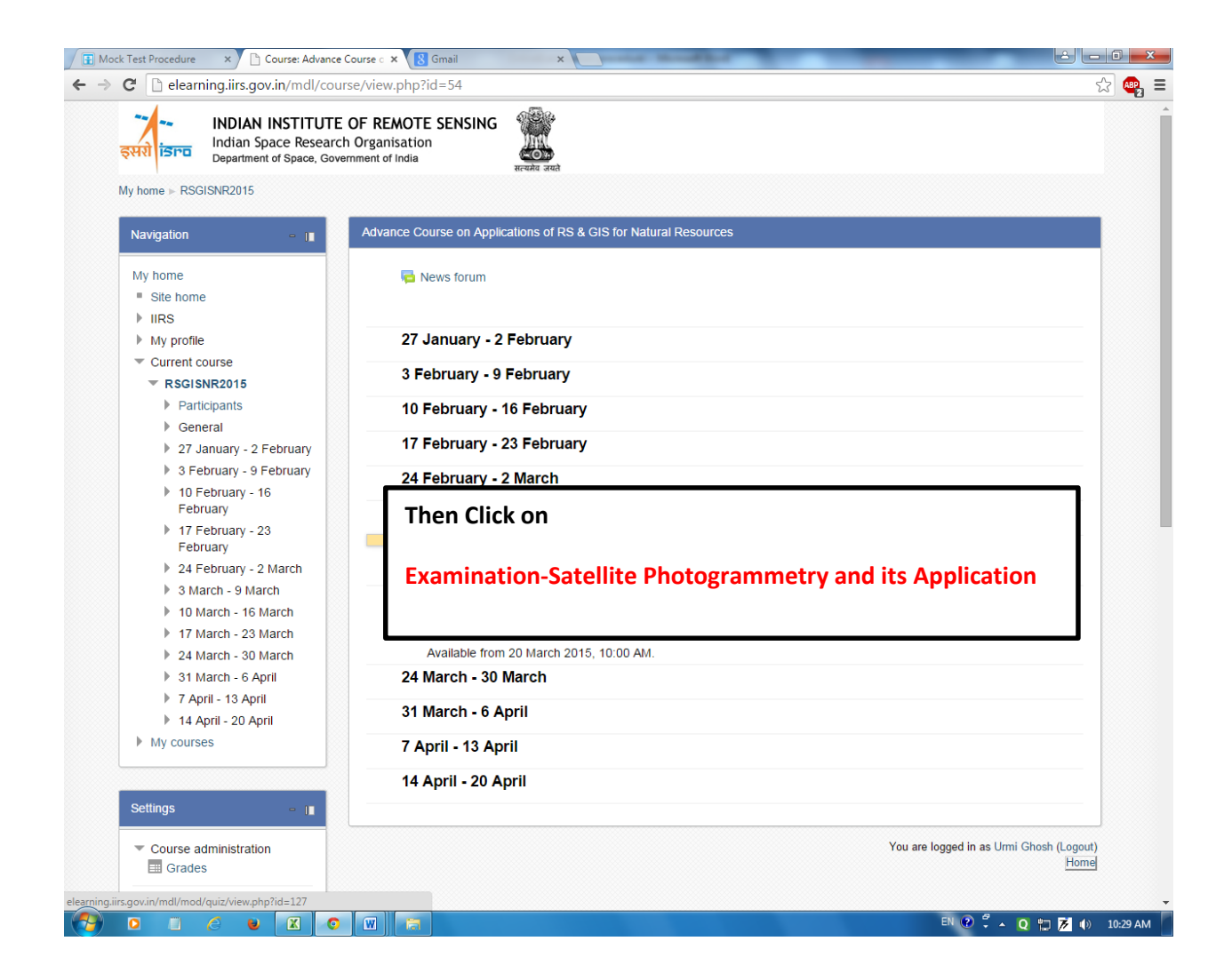

| 📓 Inbox 3                                                    | < 👌 Satellite_Photogrammetry_and_i: X 🔯 EDUSAT News   Welcome to Indi: X   +                                                                                                    | - ø ×                    |
|--------------------------------------------------------------|----------------------------------------------------------------------------------------------------|--------------------------|
| ← → C △ ■ elearning                                          | iinsgovin/mdl/mod/quiz/view.php?id=558                                                                                                    | 🖈 🌒 🌥 🌲 🕶 🎊 Paused) 🗄    |
| 👖 Apps Ġ Gmail 🎲 Login 🤤                                     | ) 予 IIFS IIRS Outrecah… 予 Editing Assignment 🔲 IAM-2020 - Google… 予 Applications of Re…                                                                                                    | Other bookmarks          |
| INDIAN INSTITU<br>Indian Space R<br>Department of Space. Gov | ITE OF REMOTE SENSING<br>esearch Organisation                                                                                                    |                          |
|                                                              |                                                                                                    | 🖪 👎 IIRS Super ADMIN 🚇 🔹 |
| Satellite_Photogrammetry_and_it<br>s_Application_61_2020     | Pattern and Type:<br>You are required to use the latest browsen (Petercaby Fredour Chromer Opera), oid versions of browsen are having problems with the exam system. Please follow the given instructions below.                                  |                          |
| Participants                                                 | There will be 25 questions in the exam of standard duration 30 Minutes.                                                                                                    |                          |
| Badges                                                       | Seemer Howgammery and an approximit context of node 22 mours.<br>Each Question carries 2 mark                                                                                                    |                          |
| Compétencies                                                 | Minimum passing mark is 20                                                                                                    |                          |
| Grades                                                       | . No re-evaluation re-checking for entire examination.                                                                                                    |                          |
| In General                                                   | The patient of online examination in multiple-choice questions, Match the following, True or Faite etc                                                                                                    |                          |
| - Central                                                    | All questions are computsory.                                                                                                    |                          |
| III 29 June - 5 July                                         | If the scan stops in between before completion, please selected the paper restant the exam                                                                                                    |                          |
| Bill 6 July - 12 July                                        | Please note your marks in those of cooperationing lastor and get instance signature in the sheet for your subue reference.<br>The not enses the horizontal method method existing and estimation and the sheet for your subue reference.          |                          |
| 13 July - 19 July                                            | Do not close the browner when the test in going on.                                                                                                    |                          |
| 1 20 July - 26 July                                          | There is no negative marking.                                                                                                    |                          |
| IIII 27 July - 2 August                                      |                                                                                                    |                          |
| 🖿 3 August - 9 August                                        | Distance                                                                                                    |                          |
| 🖿 10 August - 16 August                                      | Coordinator/Individual Students taking up the exam is responsible for uninterrupted interret connectivity power back up, and availability of computer system in working conductivity and availability of computer system in working conductivity. |                          |
| 🖿 17 August - 23 August                                      |                                                                                                    |                          |
| 📷 24 August - 30 August                                      |                                                                                                    |                          |
| III 31 August - 6 September                                  | Attends aboved: 1 Click on Start exam                                                                                                    |                          |
|                                                              | I fin girl ophod at reventing 2, 2 July 2003, 300 AM                                                                                                    |                          |
| Dashboard                                                    | To attempt this quiz you need to know the quiz passion                                                                                                    |                          |
| Site home                                                    | Time limit. 30 mins                                                                                                    |                          |
| Calendar                                                     |                                                                                                    |                          |
| Course Fee Payment                                           | The case                                                                                                    |                          |
| Site administration                                          |                                                                                                    |                          |
| Const and the state of the state                             | Ch Monde Daves for this save                                                                                                    |                          |
|                                                              |                                                                                                    |                          |
| Search the web and Winde                                     |                                                                                                    | ∧ ∰ Φ) ♥ ENG 22-07-202   |

| 🖾 Inbox 🔹                                                    | * Satellite_Photogrammetry_and_i × 😵 EDUSAT News   Welcome to Indi × +                                                                                         |                                                                                      | - ø ×                                     |
|--------------------------------------------------------------|----------------------------------------------------------------------------------------------------|--------------------------------------------------------------------------------------|-------------------------------------------|
| ← → C ☆ @ elearning                                          | irs.gov.in/mdl/mod/quiz/view.php?id=558                                                                                                    | Q                                                                                    | 🖈 🌒 🛎 🎓 🕶 🎊 Poused) :                     |
| 🔢 Apps 🔓 Gmail 🏶 Login 😧                                     | 🕴 🕈 IIRS: IIRS Outrecah 🌴 Editing Assignment 🔳 IAM-2020 - Google 🌴 Applications of Re                                                                          |                                                                                      | Other bookmarks                           |
| INDIAN INSTITU<br>Indian Space R<br>Department of Space, Gor | TE OF REMOTE SENSING                                                                                                    |                                                                                      |                                           |
|                                                              |                                                                                                    |                                                                                      | a uns Super ADMIN                         |
| Satetite_Photogrammetry_and_it<br>s_Application_61_2020      | Pattern and Type<br>You are required to use the latest browsers (Preterably Firefox) Chrome/ Opera), old vestions of browsers are having problems with the exa | n system. Please follow the given instructions below.                                |                                           |
| Participanta                                                 | There will be 25 questions in the exam of standard duration 30 Minutes. Statilite Rhotovrammetry and its Annihrating consist of Total 35 MCOre.                |                                                                                      |                                           |
| Badges                                                       | Each Question carries 2 mark                                                                                                    |                                                                                      |                                           |
| Competencies                                                 | Minimum passing mark is 20                                                                                                    |                                                                                      |                                           |
| Grades                                                       | No re-evaluation/ re-checking for online externination:                                                                                                    |                                                                                      |                                           |
| In General                                                   | The patient of online examination is multiple-choice questions. Match the following, True of Start attempt                                                     |                                                                                      |                                           |
| Im 29 June - 5 July                                          | All questions are computatory.<br>If the exam stops in between before completion, stease refresh the page/ restart the exam                                    |                                                                                      |                                           |
| Bin 6 July - 12 July                                         | Please note your marks in front of coordinator/invigilator and get his/her signature in the sh. To attempt this or                                             | iz you need to know the quiz password                                                |                                           |
| 📷 13 July - 19 July                                          | Do not press backspace button on keyboard during examination. Quiz password                                                                                    |                                                                                      |                                           |
| 📷 20 July - 26 July                                          | Do not close the browser when the test is going on. Timed quiz                                                                                                 |                                                                                      |                                           |
| III 27 July - 2 August                                       | The quic has a tr                                                                                                    | ne limit of 30 mins. Time will count down from                                       |                                           |
| 📷 3 August - 9 August                                        | Disclamer expires Are you                                                                                                    | ant your attempt and you must submit before it<br>sure that you wish to start now?   |                                           |
| 💼 10 August - 16 August                                      | Coordinator/Individual Students taking up the exam is responsible for uninterrupted inferre                                                                    | examination(s). IRIS, Dehradun will not be responsible in the event of any such non- |                                           |
| IIII 17 August - 23 August                                   | Start another                                                                                                    | Carton                                                                               |                                           |
| 💼 24 August - 30 August                                      |                                                                                                    | $\mathbf{N}$                                                                         |                                           |
| Be 31 August - 6 September                                   | This                                                                                                    |                                                                                      |                                           |
| Dashboard                                                    | Pie                                                                                                    | ase mention the <mark>Quiz Password</mark>                                           |                                           |
| Site home                                                    | To after                                                                                                    |                                                                                      |                                           |
| Calendar                                                     |                                                                                                    |                                                                                      |                                           |
| Course Fee Payment                                           |                                                                                                    |                                                                                      |                                           |
|                                                              |                                                                                                    |                                                                                      |                                           |
| Site administration                                          | () Moodle Cocs for this page                                                                                                    |                                                                                      |                                           |
|                                                              |                                                                                                    |                                                                                      |                                           |
| Search the web and Windo                                     | ······································                                                                                                    |                                                                                      | ∧ 1 (1) (1) (1) (1) (1) (1) (1) (1) (1) ( |

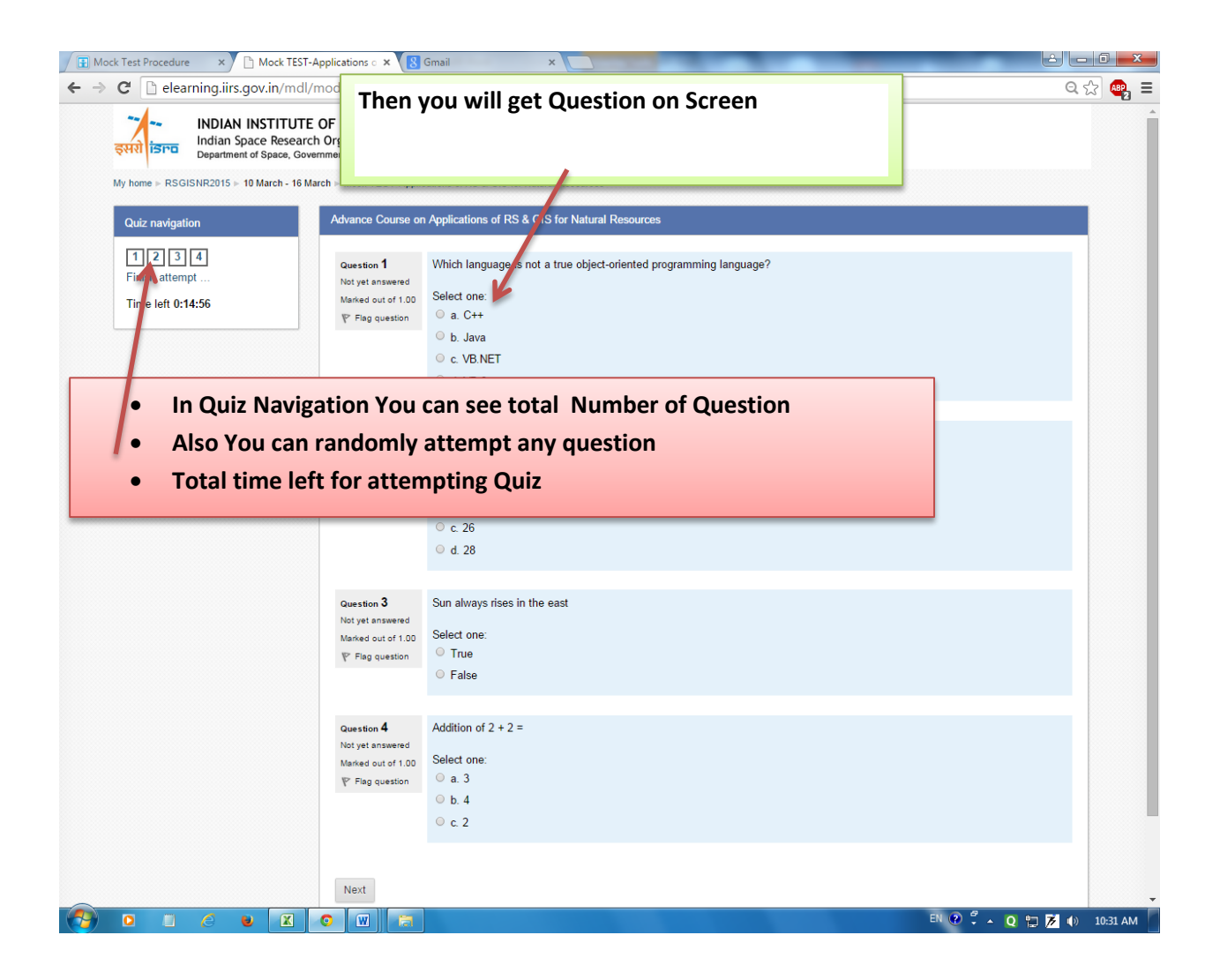

.

| Mock Test Procedure     ×     Mock TEST-A   | pplications o × 8 Gmail ×                                                                                                    | model .                                       |                                                         |
|---------------------------------------------|----------------------------------------------------------------------------------------------------|-----------------------------------------------|---------------------------------------------------------|
| ← → C 🗋 elearning.iirs.gov.in/mdl/m         | nod/quiz/summary.php?attempt=9815                                                                                            |                                               | Q 🏡 🖷                                                   |
| अपरो का का का का का का का का का का का का का | OF REMOTE SENSING<br>Organisation<br>mment of India<br>rech > Mock TEST-Applications of RS & GIS for Natural Resources > Sum | mary of attempt                               |                                                         |
| Quiz navigation                             | Advance Course on Applications of RS & GIS for Natural Resou                                                                 | irces                                         |                                                         |
| 1 2 3 4<br>Finish attempt                   | Mock TEST-Applicati                                                                                                    | ions of RS & GIS for Natural Resou            | rces                                                    |
|                                             |                                                                                                    | Summary of attempt                            |                                                         |
|                                             |                                                                                                    | Question Status                               |                                                         |
|                                             |                                                                                                    | 1 Answer saved                                |                                                         |
|                                             |                                                                                                    | 2 Answer saved                                |                                                         |
|                                             |                                                                                                    | 3 Answer saved                                |                                                         |
|                                             |                                                                                                    | 4 Aliswel saved                               |                                                         |
|                                             |                                                                                                    | Return to attempt                             |                                                         |
|                                             |                                                                                                    | Time left 0:14:20                             |                                                         |
|                                             | This attempt must be                                                                                                    | submitted by Monday, 16 March 2015, 11:02 AM. |                                                         |
|                                             |                                                                                                    | Submit all and finish                         |                                                         |
|                                             |                                                                                                    | 1                                             | You are logged in as Urmi Ghosh (Logout)<br>RSGISNR2015 |
|                                             | After attempting all quest                                                                                                   | tions click on submit all                     |                                                         |
|                                             | and finish icon                                                                                                    |                                               |                                                         |
|                                             |                                                                                                    |                                               |                                                         |
|                                             |                                                                                                    |                                               |                                                         |
|                                             |                                                                                                    |                                               |                                                         |
|                                             | 0 🔟 🔚                                                                                                    |                                               | EN 🕐 🛱 🔺 🝳 🚏 🌈 🌗 10:32 AM                               |

## Final grades will be displayed

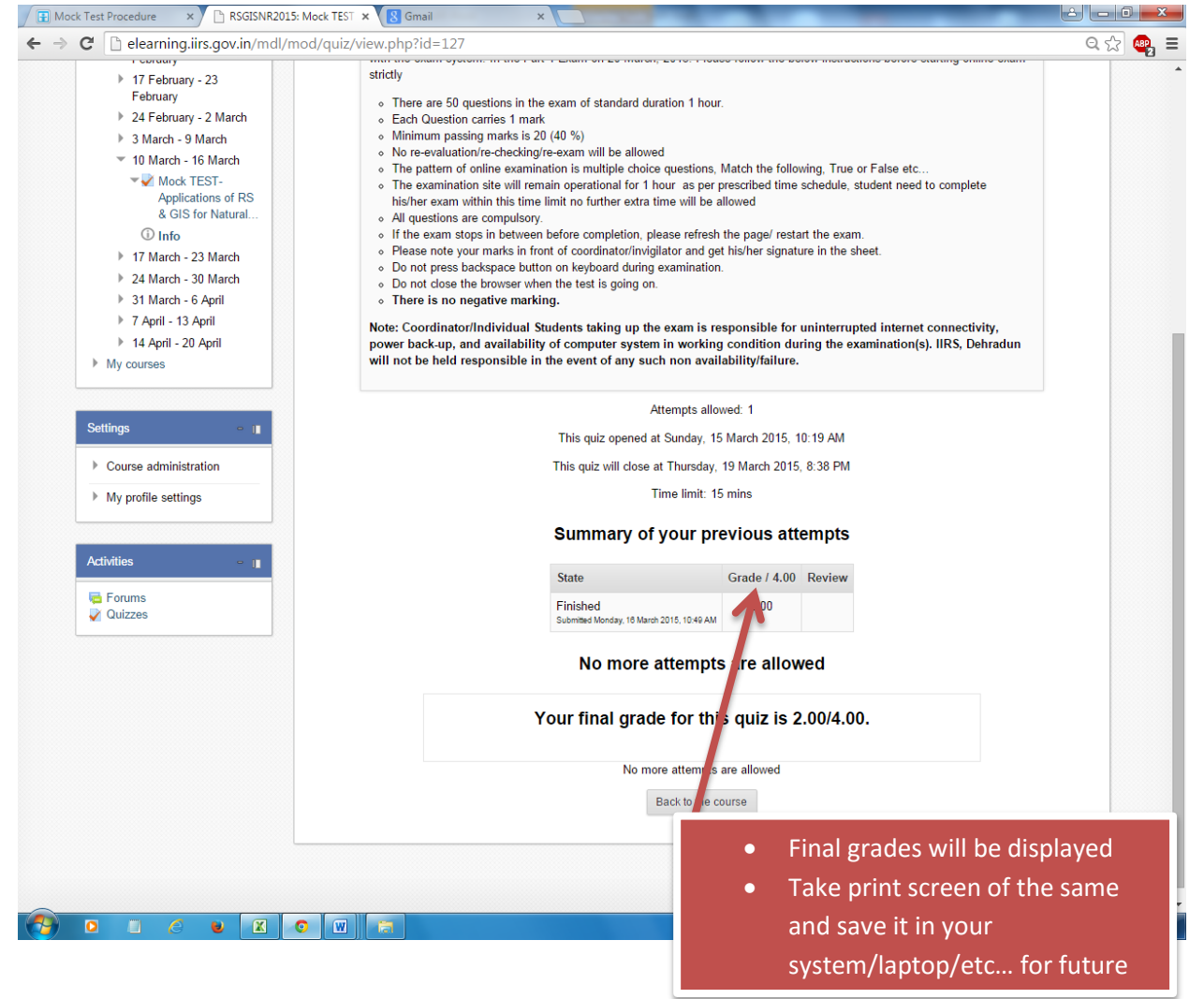